# UCJIS TRANSACTIONS 8 AGENCY DEFAULTS 101

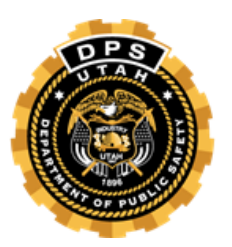

TAC Conference 2021

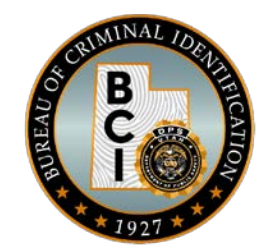

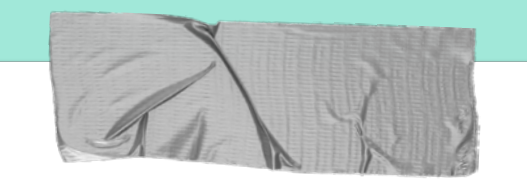

#### This presentation is going cover the following:

#### → UCJIS Transactions

How to navigate UCJIS and what transactions are available

#### → Agency Defaults

What Agency Defaults are. How to create an Agency Default list.

#### → New User Setup Form

Indicating access for new users..

# **UCJIS Homepage**

# When you log into UCJIS it is set up to to be divided into the following categories:

**UCJIS Home** Favorites + **Favorites** Gun Person Vehicle Article Messaging Person 🕀 Gun Messaging Other Vehicle Other Configuration Article Configuratio

When you click or the it will expand your options in the UCJIS transaction tree categories to show the

additional breakdown of subsections to :

NIC

LOCAL NI FT

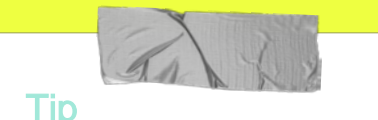

When you expand the tree, the options will vary per category.

The options will also vary depending on your agency & individual access...

# **Favorites!**

The first category in the tree is Favorites. If you use a transaction a lot and want to be able to open it quickly the favorites category is a great option.

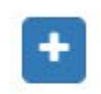

Favorites

**DLQL** - Drivers License Query

CHQL - Criminal History Inquiry

MIL - Multiple Inquiry

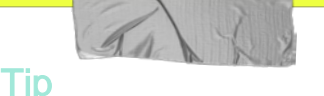

You can add any transaction to the favorites by right clicking on the transaction in the tree.

Driver License

- DLQ Driv
  Add to Favorites
- DLP DLP
  Add to Favorites
  ot
- DLAS Driver License by Address Search

## Person: NCIC

Includes the following

Wanted PersonProtective Order Gang Sex Offender Identity Theft Unidentified Person Missing PersorViolent Person

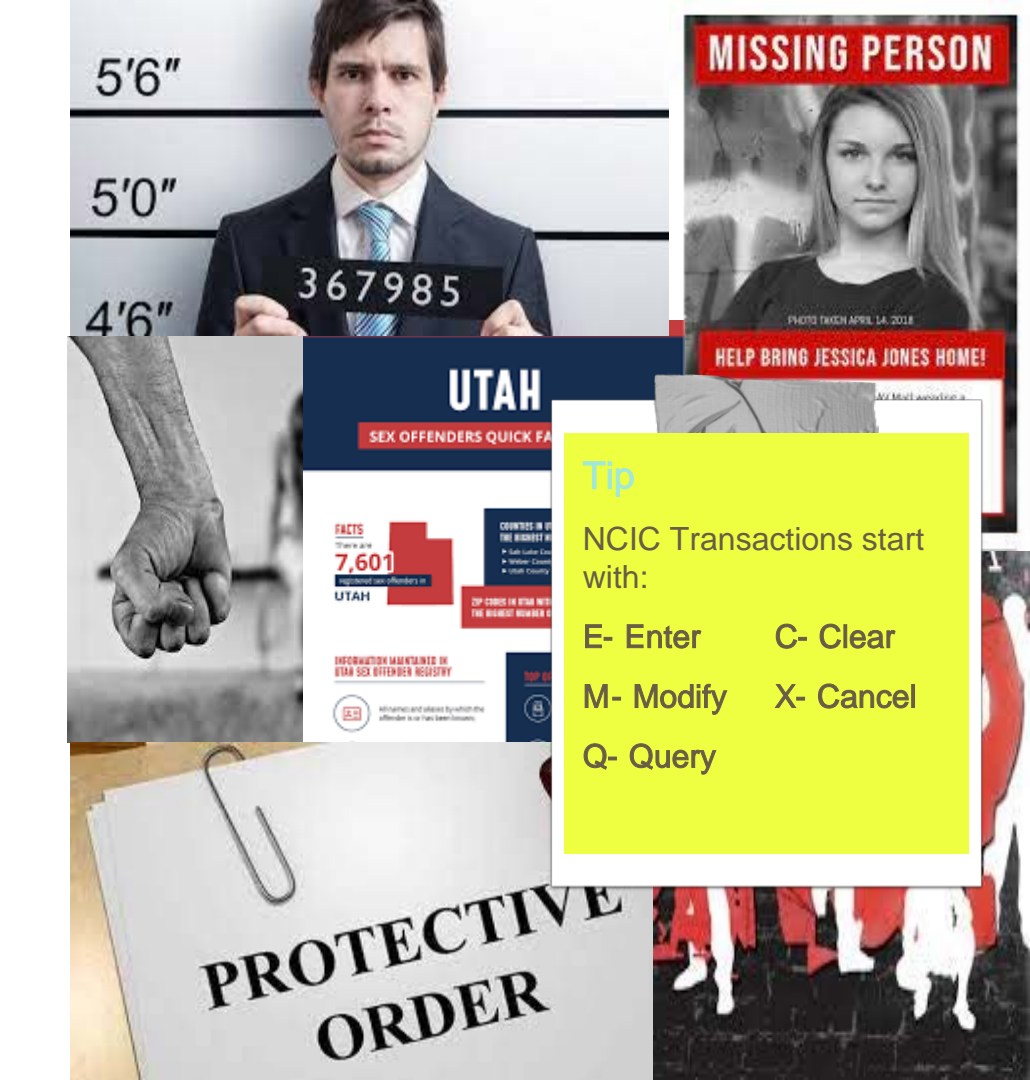

## Person: III

### Includes the following

### III Criminal History

#### Query Record

QR:

If you have an FBI number you can run a more direct search using the QR Transaction.

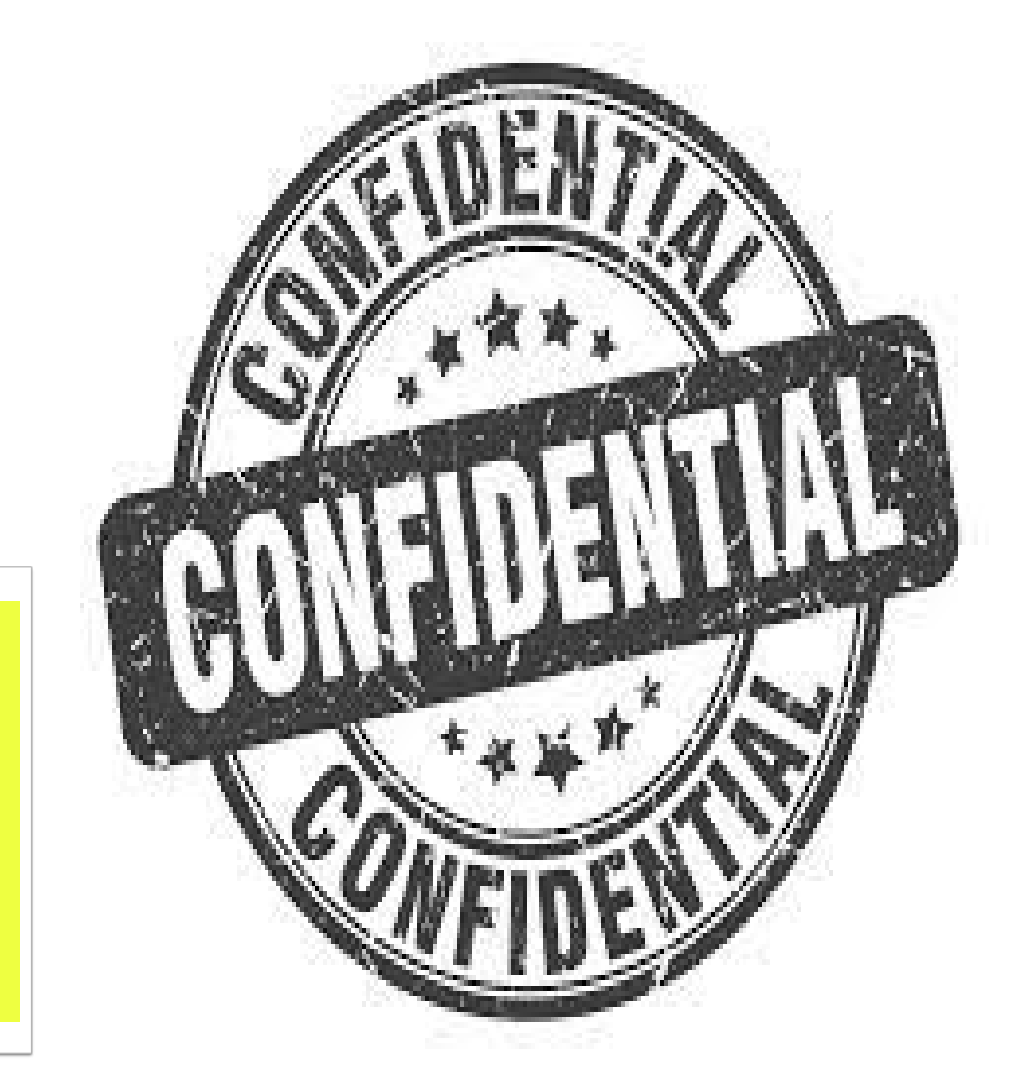

| Transactions to Run               |                     |                               |  |
|-----------------------------------|---------------------|-------------------------------|--|
|                                   | Check All X Clear   | NI.                           |  |
| Driver's License - UTAH (DLQ)     | Criminal            | History - UTAH (CHQ)          |  |
| Drivers License - NLETS (DQ)      | Criminal            | Criminal History - NLETS (IQ) |  |
| State Wide Warrants (QSW)         | Criminal            | Criminal History - III (QH)   |  |
| Query Wanted - NCIC (QW)          | Regular Name Search | Expanded Name Search          |  |
| UIV Juvenile History - UTAH (JUV) | 🖾 Offender          | Offender Inquiry- UTAH (OTRK) |  |
| Motor Vehicle - UTAH (MVQ)        | Protective          | Protective Order - UTAH (PO)  |  |

Inquiry Corrections Court Case Order License Contact SIAC

Dootitution

Gun Check Protective

Emergency

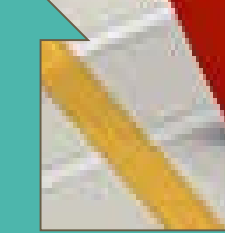

#### Tip

Multi Inquiry will let you search the following files at one time

## **Person: NLETS**

## Includes the following

Wanted Person Criminal History Corrections Concealed Firear Driver License Immigration Sex Offender

Nlets has AM & BC Messages:

AM- America

BC- Beehive Communications

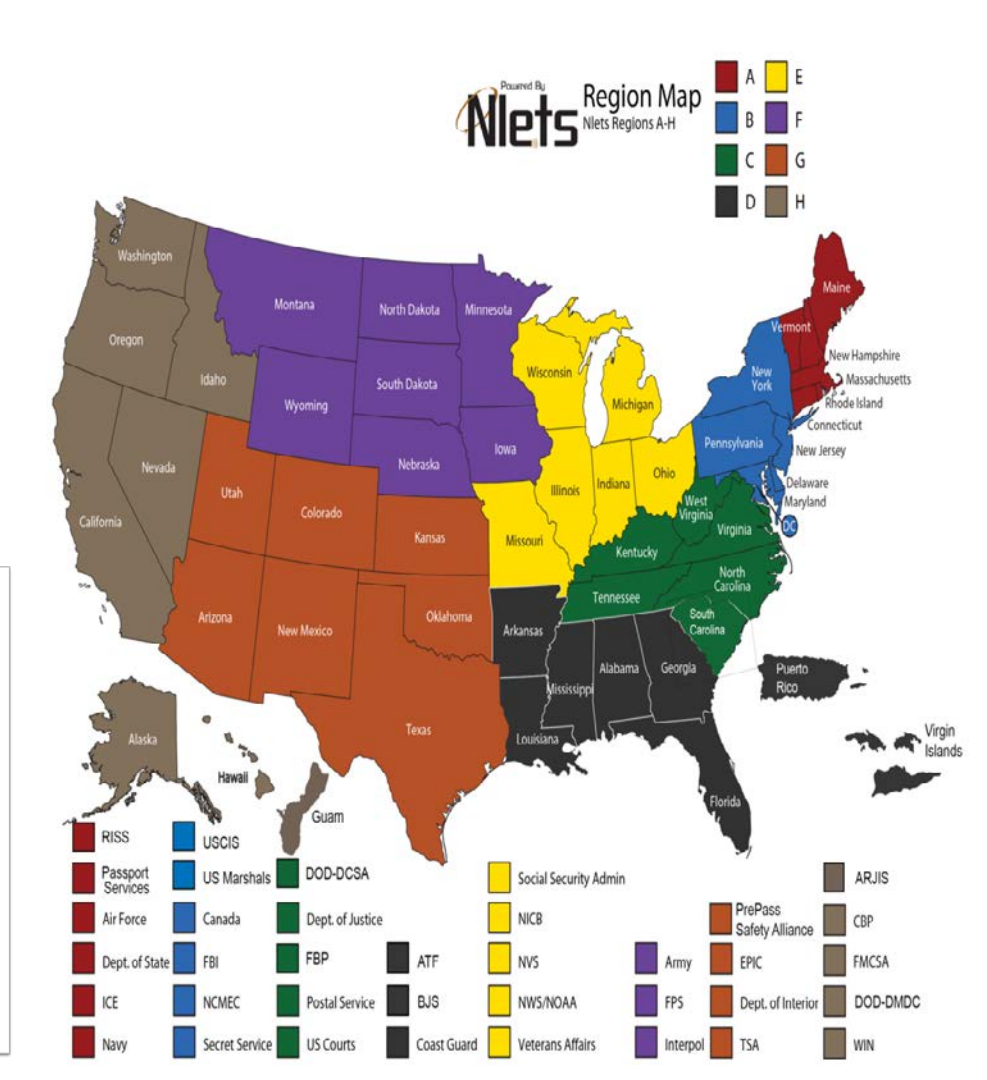

# Vehicle: NCIC

### Includes the following

Vehicle Boat Parts Vehicle Watercraft

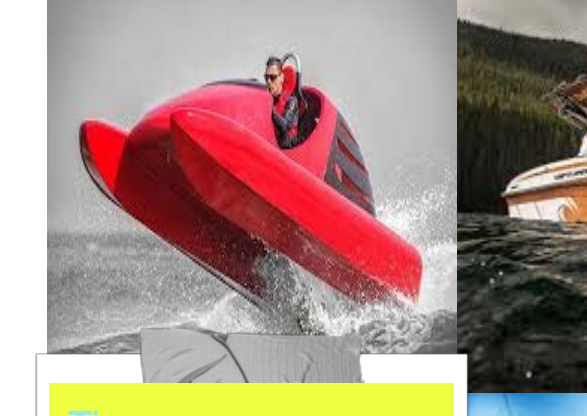

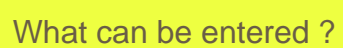

Any motor driven conveyance. Including aircrafts and trailers.

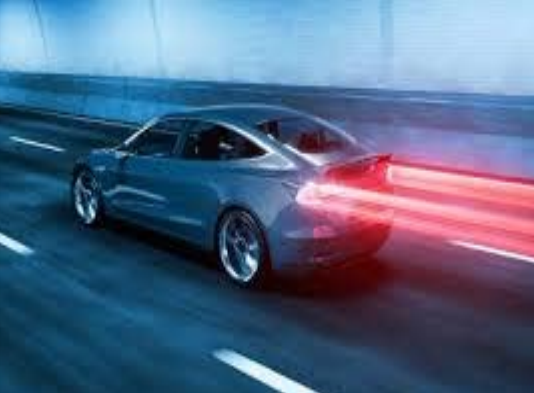

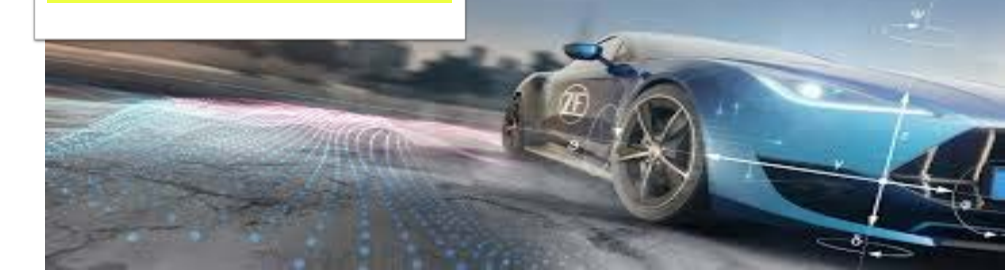

## Vehicle: LOCAL

### Includes the following

#### Multi Inquiry Vehicle

VMI: Search by vehicle license or VIN number,

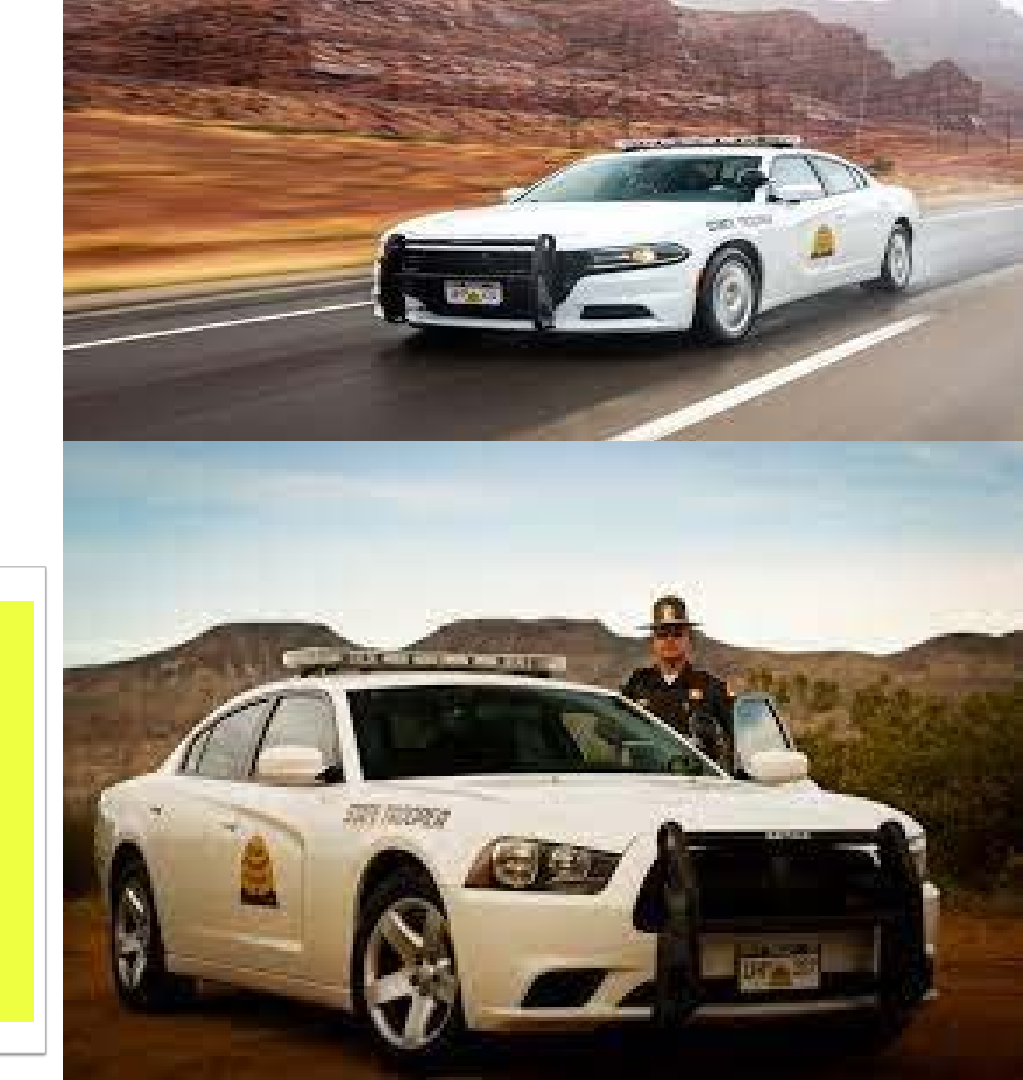

## Vehicle: NLETS

## Includes the following

Vehicle Watercraft

Tip NLETS Manual: Link on TAC Website http://wiki.nlets.org/ind ex.php/Contents

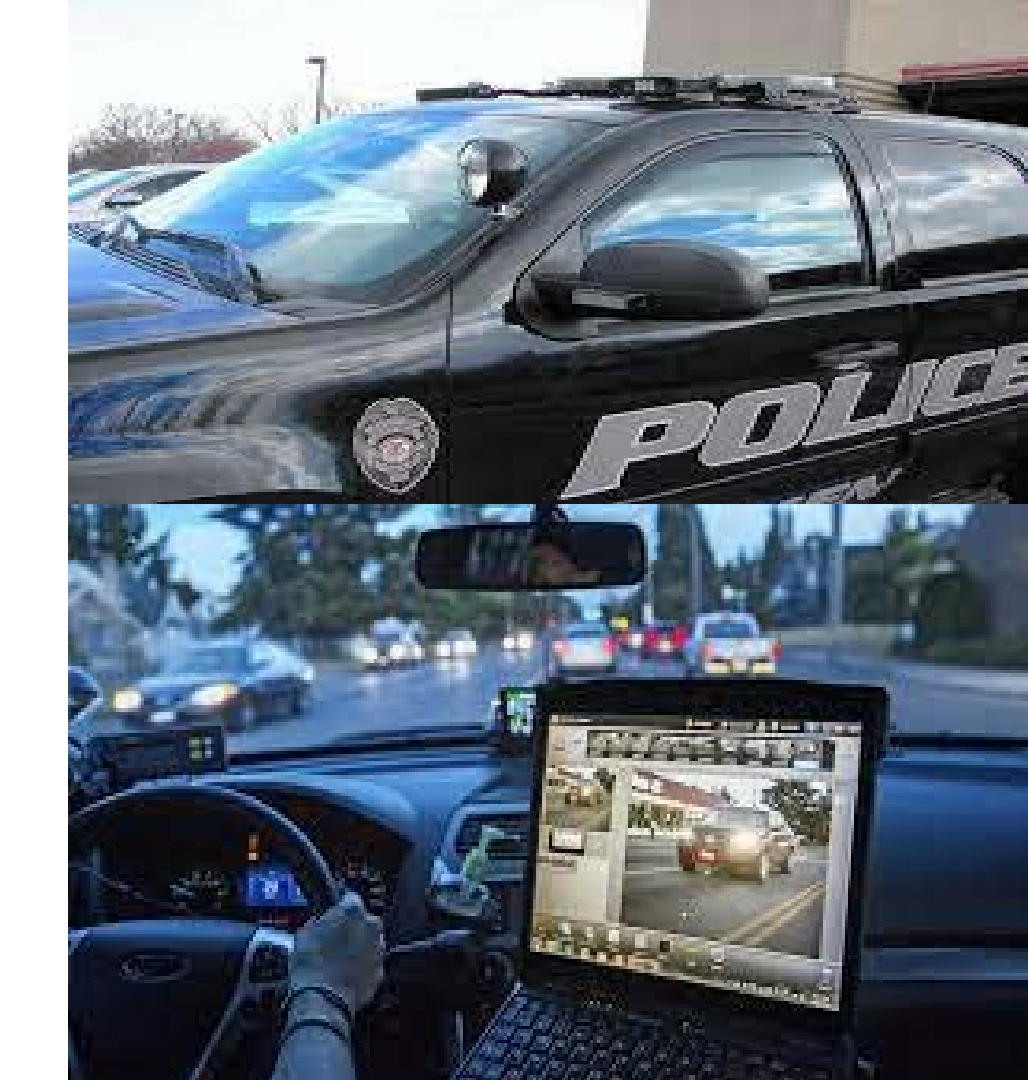

## Article: NCIC

## Includes the following

Query Enter Modify Clear Cancel Locate

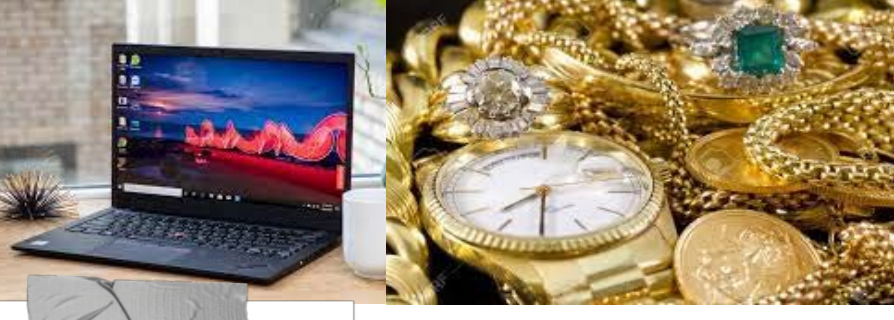

#### ip

Single Article: **\$500+** Total Value of Articles: **\$5,000** 

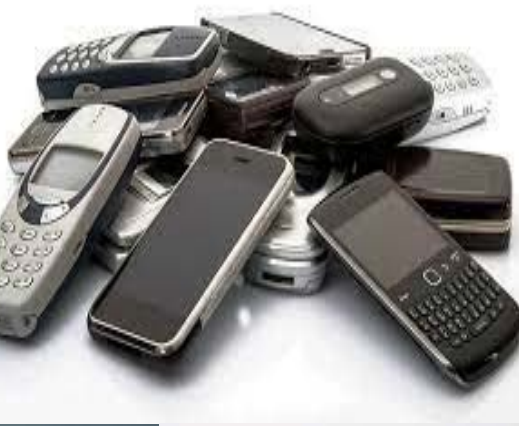

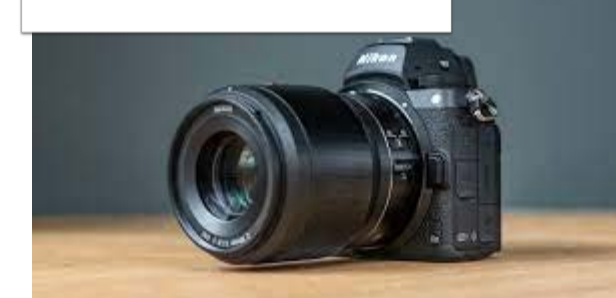

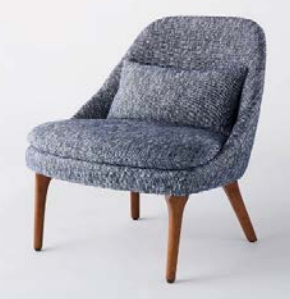

## **Gun: NCIC**

## Includes the following

Query Enter Modify Clear Cancel Locate

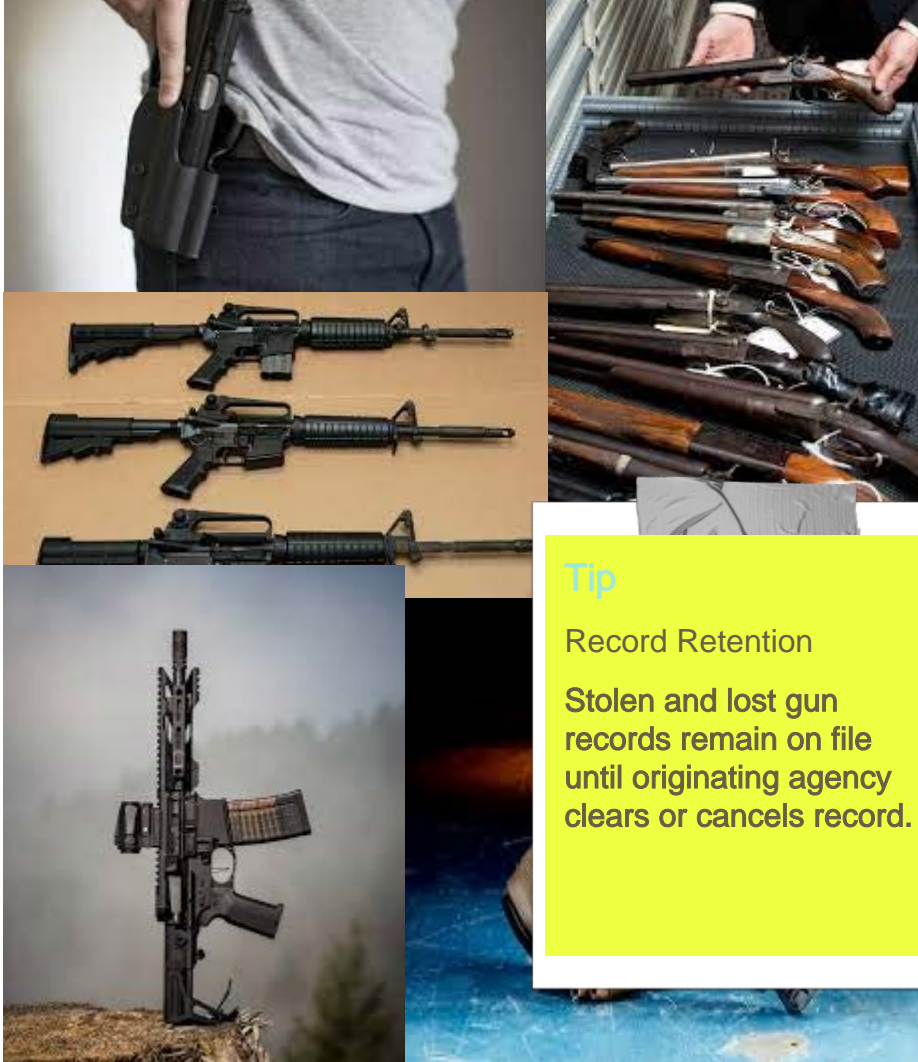

# **Gun: NLETS**

## Includes the following

Canadian Gun Inquiry

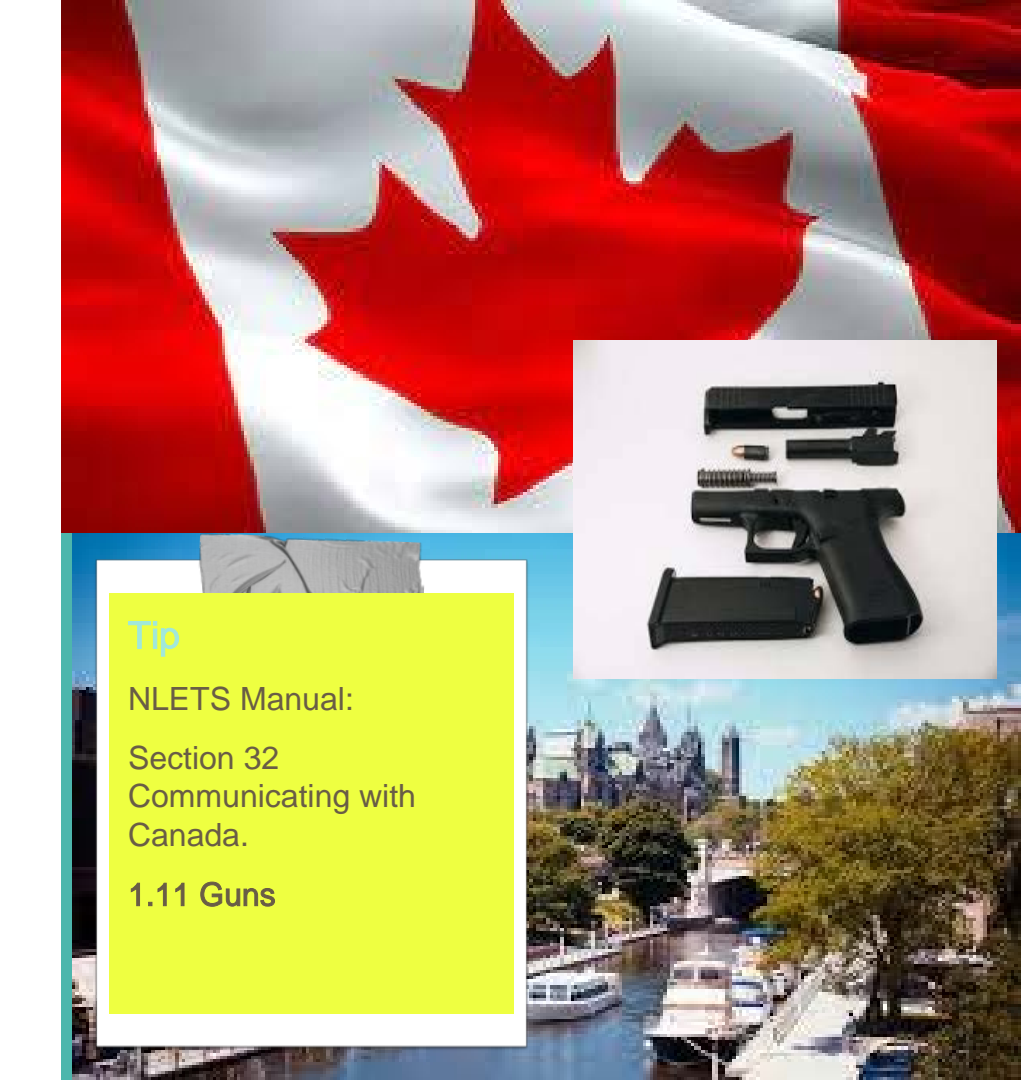

## **Messaging: LOCAL**

Includes the following

Alerts Broadcast Messages LOGS MOTD

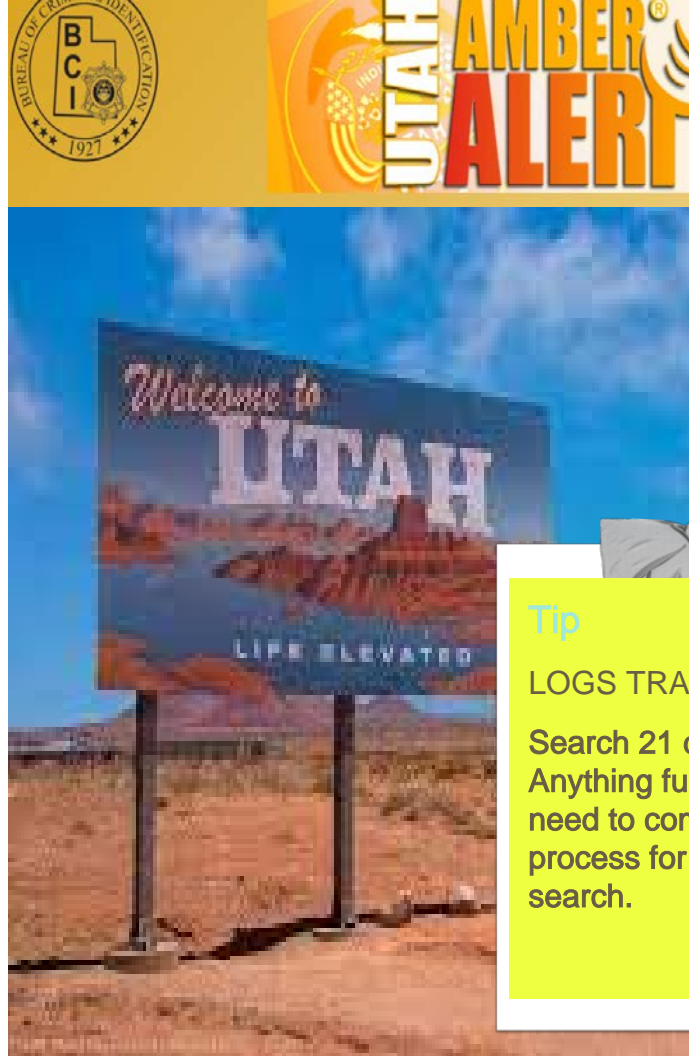

#### LOGS TRANSACTION::

Search 21 days back. Anything further you will need to complete the process for an offline search.

# **Messaging: NLETS**

## Includes the following

Alerts Broadcast Messages With honor and integrity, we will safeguard the American people, our homeland, and our values.

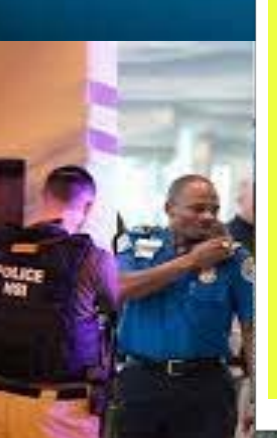

#### BMSG::

Search can be narrowed down to the last 15 minutes up to the last 3 Months.

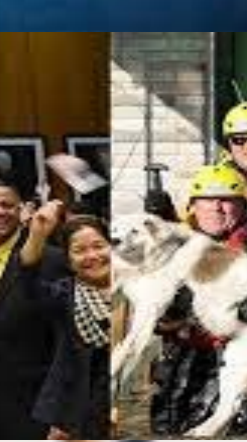

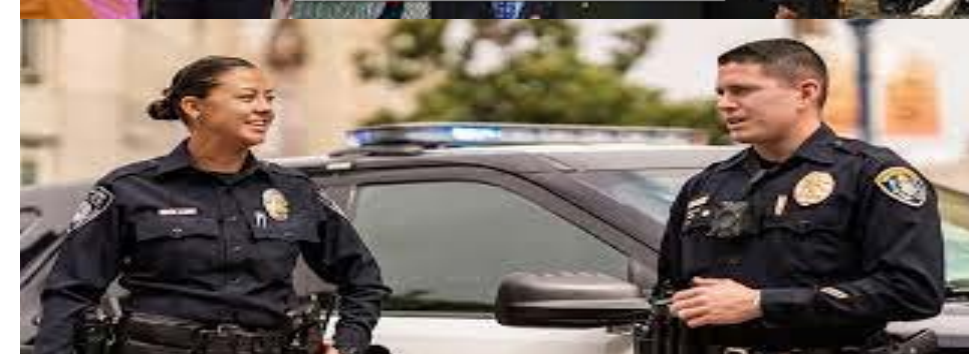

## **Other: NCIC**

Includes the following

**Benefits** Date of Entry Fingerprint File Transfer Enter Image NIC Query **ORI** Maintenance Securities Sex Offender

ip

When entering an image::

If image is rejected for being too large, change it to grayscale. The image will then be resized.

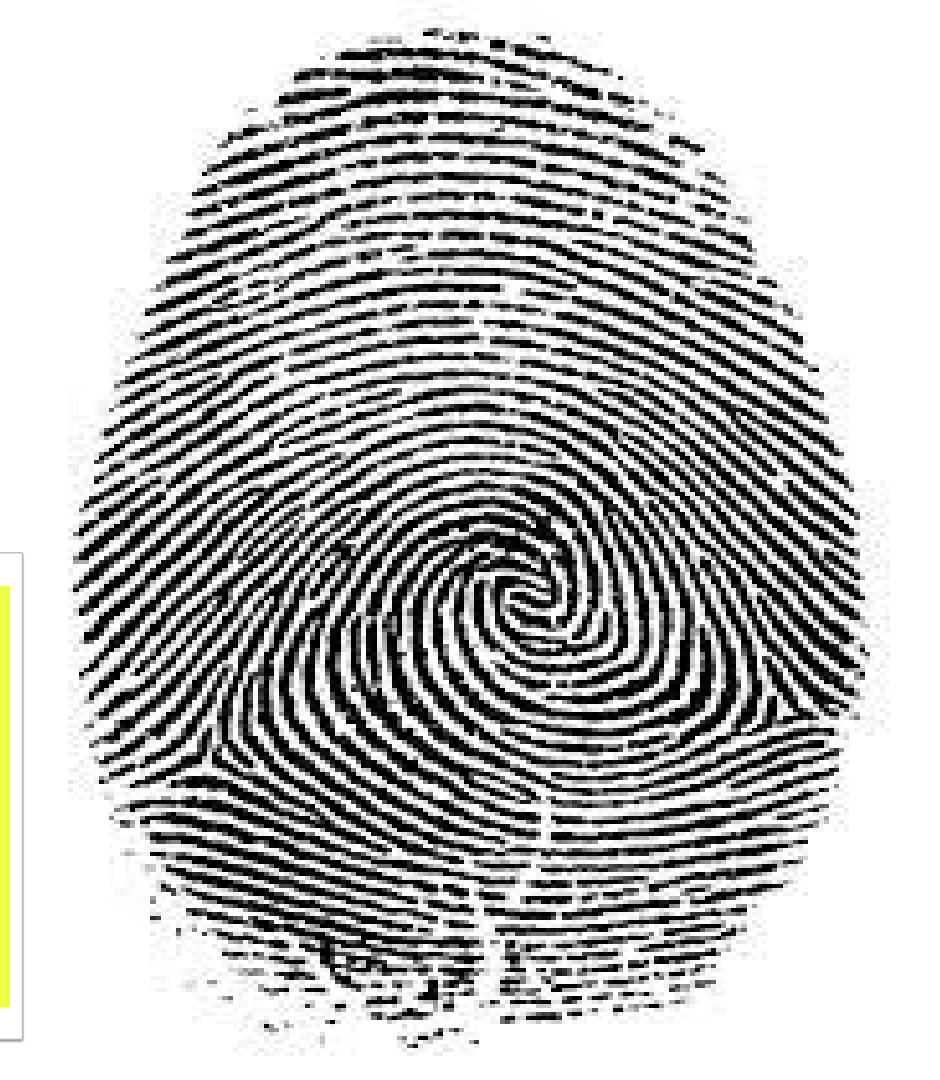

## **Other: LOCAL**

Includes the following

**Criminal History** Citations/Crash Change Password **Forensic Services** Law Enforcement Transparency SIAC **TAC Functions TAC Website** Ewarrants

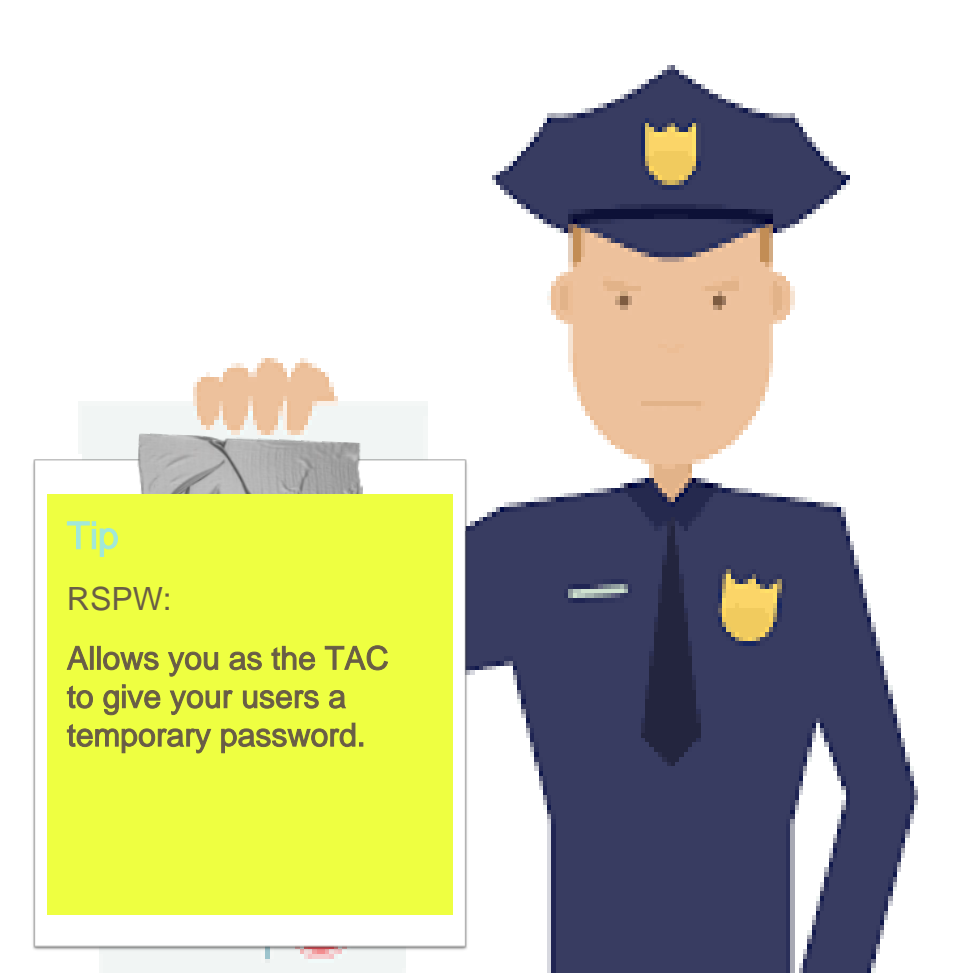

# **Other: NLETS**

Includes the following

NDPIX Hazardous Materials ID Fraud ORI Maintenance Securities

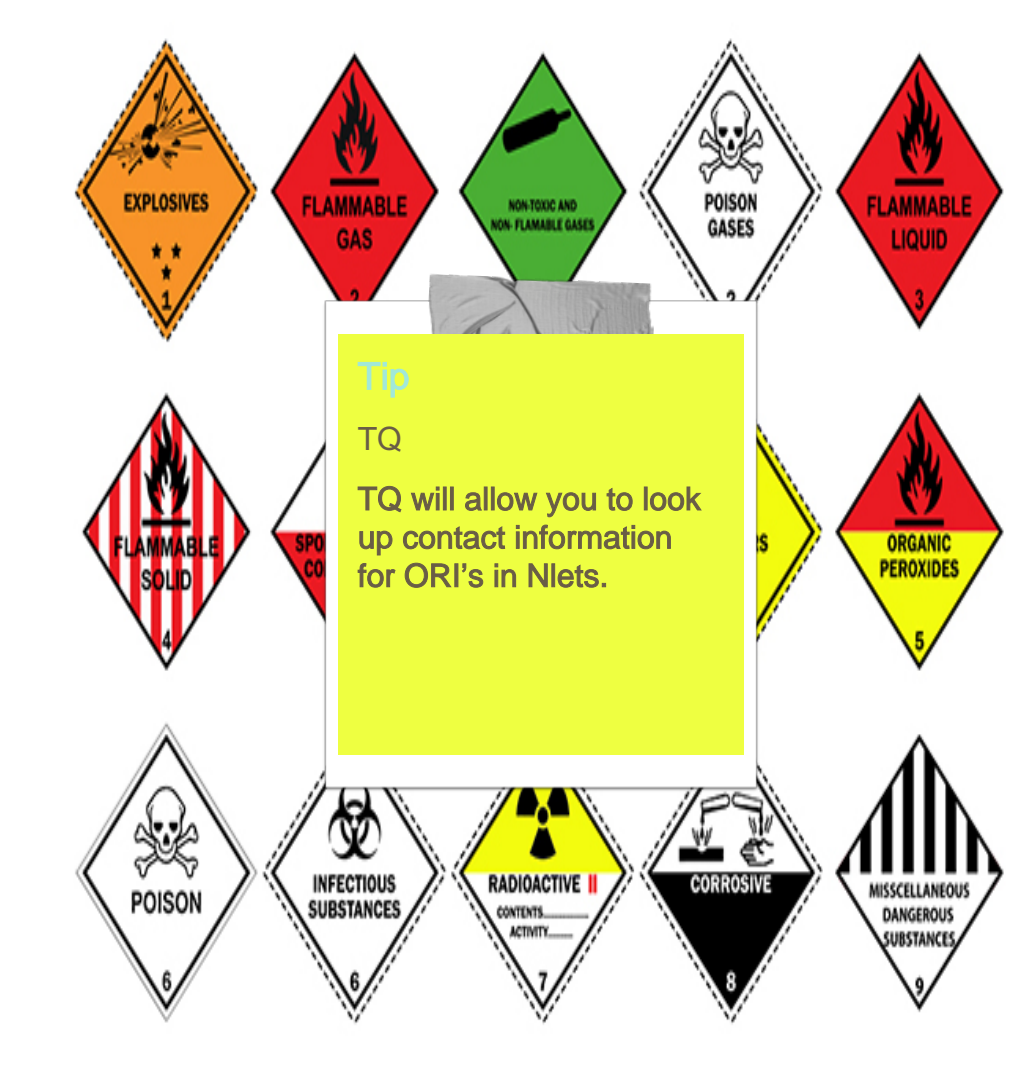

# Configuration

Manage Favorites

Manage Search Preferences

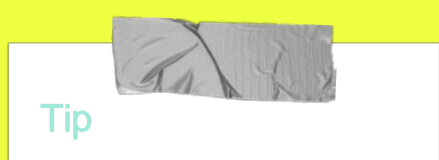

Night Mode may be a better option for you to view UCJIS Information. .

# Night Mode

| IIS Home Preferences X |                      |             |
|------------------------|----------------------|-------------|
| JIS User Preferences   |                      |             |
|                        |                      | Preferences |
| eneral                 |                      |             |
| Color Scheme:*         | DEFAULT COLOR SCHEME | ~           |
| Dieplay                | DEFAULT COLOR SCHEME |             |
| Display.               | NIGHT MODE           |             |

# Night Mode

UCJIS Home Preferences 🗙 Favorites Person • Vehicle Article 🖪 Gun Messaging Other NCIC . LOCAL NLETS **B NDPIX**  Hazardous Materials ID Fraud ORI Maint Securities Configuration

# A A

## **Agency Defaults**

Agency defaults are transactions that have been grouped together, that you can choose to have granted to your new users. Instead of listing each transaction

#### → What

What transactions can be listed as an agency default

#### → Who

Who should you speak to, to set your agency defaults

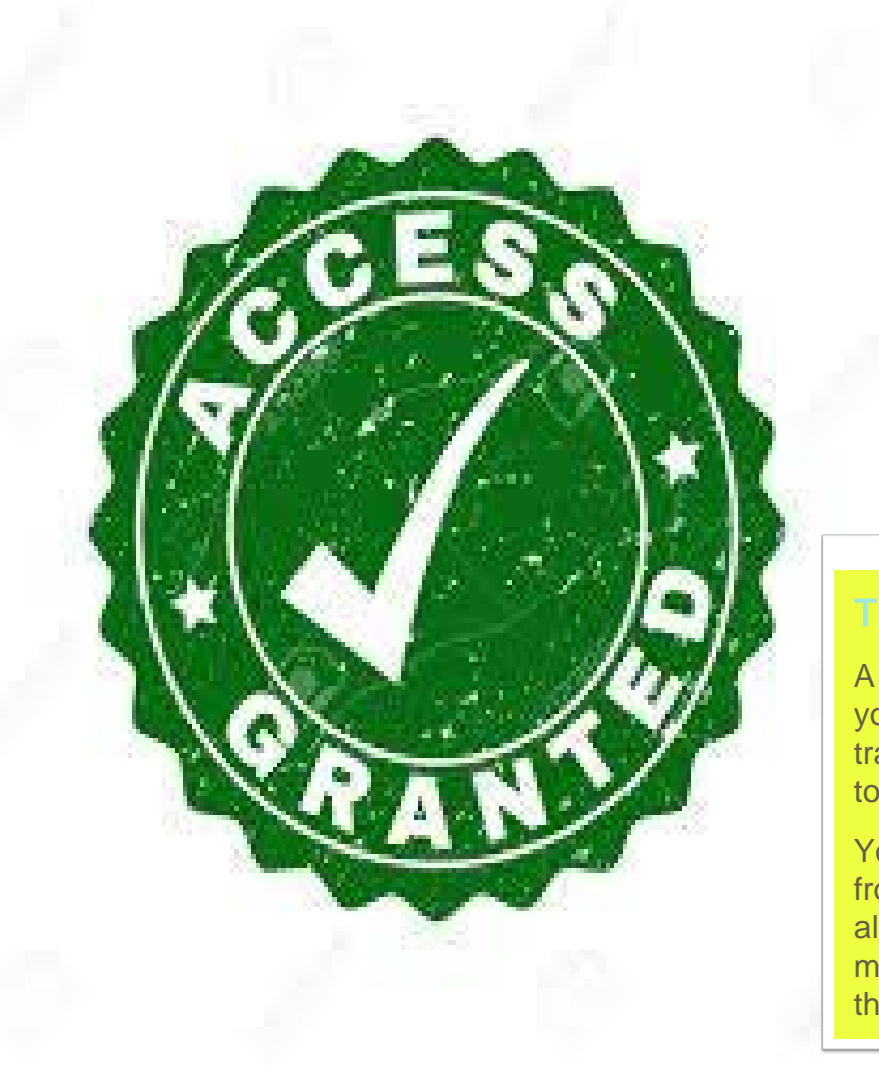

### **Agency Defaults**

The agency defaults are currently divided into LIMITED and FULL access.

It is also grouped by the following:

A misconception is that you can choose what transaction specifically to make a default.

You will have to choose from the groups that are already created which may or may not include that transaction . NCIC III Nlets

Local

# LIMITED VS FULL

| NCIC LIMITED (INQUIRY)<br>NLETS<br>LOCAL | NCIC NLETS<br>III LOCAL |
|------------------------------------------|-------------------------|
| LIMITED ACCESS                           | FULL ACCESS             |

Default Access also depends on the access your agency is allowed to have

# **Transaction Specific**

Some transactions are not currently included in the Default Access Groups and cannot be added.

Example:

Probable Cause Arrest and Probable Cause Booking

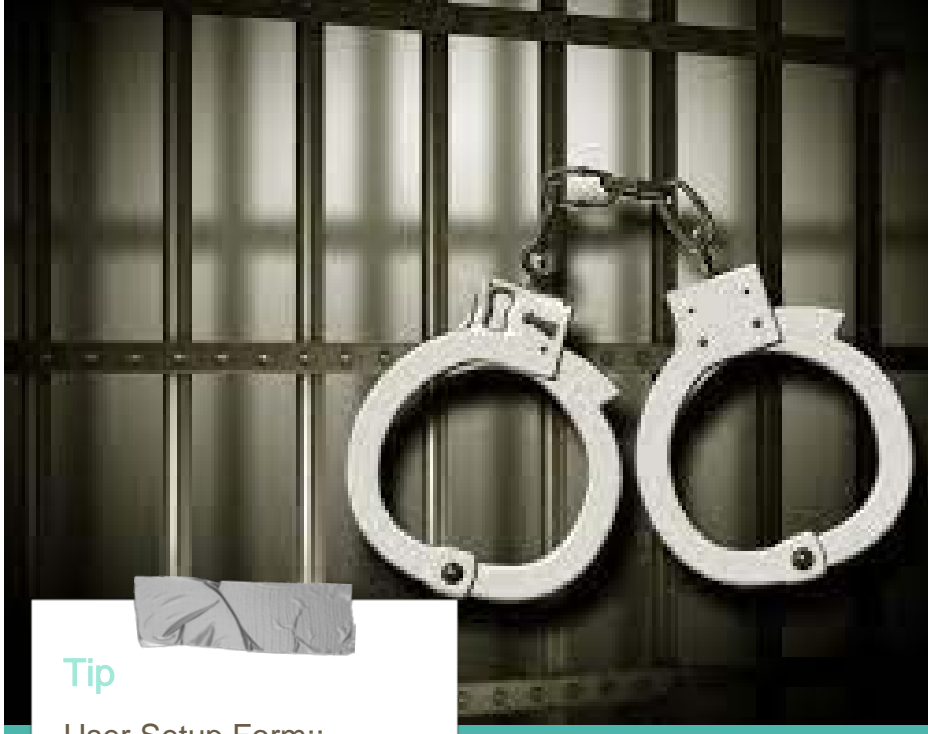

User Setup Form::

Has a current list of the access that is not able to be an agency default.

When creating your Agency Default list, you will need to contact your Field Service Representative.

Northern - Ofa Vaisima 385.499.1421 Salt Lake 1- Whitney Wilson 385.499.6963 Salt Lake 2 & UHP - Jonathan Harr 385.266.0190 Central - Gina McNeil 801.652.6287 Southern - Alisa Larson 801.783.6668 Wasatch & Navajo Nations - Chauntay Baker 435.499.0186

STATE OF UTAH DEPARTMENT OF POBLIC SATETY SALL

# **Default Access**

## Document

#### Contact your Field Service Representative.

| RPDQ | RPDQ - Error Trend Report           | 304  |
|------|-------------------------------------|------|
| XA   | XA - Cancel Article                 | XMP  |
| XB   | XB - Cancel Boat                    | 2045 |
| XDW  | XDW - Cancel Detainer               | XMP  |
| 305  | XG - Cancel Gun                     | XN   |
| XGG  | XGG - Cancel Gang Group             | XNS  |
| XGON | XGON - Cancel Gang Group Supplement | XP   |
| XGM  | XGM - Cancel Gang Member            | X5   |
| XGMN | XGMN - Cancel Gang Member Supp      | XV   |
| XID  | XID - Cancel ID agency Theft        | XW   |
| XII  | XII - Cancel Investigative Interest | 300  |
| XIM  | XIM - Cancel Image                  | 3065 |
| XIN  | XIN - Cancel ID agency Theft Supp   | 78   |
| XL.  | XL - Cancel License Plate           |      |

| XW   | XW - Cancel Wanted Person               |
|------|-----------------------------------------|
| XV   | XV - Cancel Vehicle                     |
| X5   | XS - Cancel Securities                  |
| XP   | XP - Cancel Vehicle/Boat Part           |
| XNS  | XNS - Cancel Wanted Stolen ID           |
| XN   | XN - Cancel Wanted Supplemental         |
| IMPN | XMPN-Cancel Missing-Person w/ Info Sup  |
| XMP  | XMP - Cancel Missing - Person with Info |
| XMN  | XMN - Cancel Missing Supplemental       |
| XM   | XM - Cancel Missing                     |

#### **Default Access Groups**

| NCIC | LIMITED INQUIRY ACCESS (11)      |     |
|------|----------------------------------|-----|
| LA   | LA - Locate Article              | 0   |
| LB   | LB - Locate Boat                 | 0   |
| LG   | LG - Locate Gun                  | 0   |
| 11.  | LL - Locate License Plate        | Q   |
| LM   | LM - Locate Missing              | 0   |
| LP.  | LP - Locate Vehicle/Boat Part    | 0   |
| LRBD | LRBD - Locate NCIC Benefits Data | 0   |
| 15   | LS - Locate Securities           | 9   |
| LV.  | LV - Locate Vehicle              | 0   |
| LW   | LW - Locate Wanted Person        | 2   |
| NIC  | NIC - NIC Inquiry                |     |
| 00   | Q0 - Translate ORI #             |     |
| QA.  | QA - Query Boat                  | TF  |
| QB   | QB - Query Boat                  | - 0 |
| OG   | OG - Query Gun                   |     |
| 966  | QGG - Query Gang Group           |     |
| OGM  | OGM - Query Gang Member          |     |

| CA   | CA - Clear Article                      | LM.  | LM - Locate Missing                   |
|------|-----------------------------------------|------|---------------------------------------|
| CB   | CB - Clear Boat                         | LP   | LP - Locate Vehicle/Boat Part         |
| CG   | CG - Clear Gun                          | LRBD | LRBD - Locate NCIC Benefits Data      |
| CL.  | CL - Clear License Plate                | LS   | LS - Locate Securities                |
| CM.  | CM - Clear Missing                      | LV   | LV - Locate Vehicle                   |
| CP   | CP - Clear Vehicle/Boat Part            | LW   | EW - Locate Wanted Person             |
| CRBD | CRBD - Clear NCIC Benefits Data         | MA   | MA - Modify Article                   |
| CS.  | CS - Clear Securities                   | MB   | M8 - Modify Boat                      |
| CV   | CV - Clear Vehicle                      | MG   | MG - Modify Gun                       |
| CW   | CW - Clear Wanted                       | MGG  | MGG - Modify Gang Group               |
| DW   | DW - Enter Detainer                     | MGM  | MGM - Modify Gang Member              |
| EA   | EA - Enter Article                      | MID  | MID - Modify ID agency Theft          |
| EB   | EB - Enter Boat                         | MEP  | MIP - Multi Inquiry Person            |
| EG   | EG - Enter Gun                          | MIV  | MIV - Multi Inquiry Vehicle           |
| £66  | EGG - Enter Gang Group                  | ML   | ML - Modify License Plate             |
| EGGN | EGGN - Enter Gang Group Supplemental    | MM   | MM - Modify Missing Person            |
| EGM  | EGM - Enter Gang Member                 | MMP  | MMP - Modify Missing Person with Info |
| EGMN | EGMN - Enter Gang Member Supp           | MP   | MP - Modify Vehicle/Boat Part         |
| EID  | EID - Enter ID agency Theft             | MS.  | MS - Modify Securities                |
| EII  | Ell - Enter Investigative Interest      | MV   | MV - Modify Vehicle                   |
| EIM  | EIM - Enter Image                       | MW   | MW - Modify Wanted Person             |
| EIN  | EIN - Enter identity Theft Supplemental | NIC  | NIC - NIC Inquiry                     |
| £L.  | EL - Enter License Plate                | 00   | Q0 - Translate ORI #                  |
| EM   | EM - Enter Missing Person               | QA.  | QA - Query Boat                       |
| EMN  | EMN - Enter Missing Supplemental        | QB   | QB - Query Boat                       |
| EMP  | EMP - Enter Missing - Person w/info     | QG   | QG - Query Gun                        |
| EMPN | EMPN - Enter Missing-Person w/Info Supp | QGG  | QGG - Query Gang Group                |
| EN   | EN - Enter Wanted Supplemental          | QGM  | QGM - Query Gang Member               |
| ENS  | ENS - Enter Wanted Stolen ID            | O/D  | QID - Query ID agency Theft           |
| EP   | EP - Enter Vehicle/Boat Part            | Qti  | QII - Query Image                     |
| ES   | ES - Enter Securities                   | QM   | QM - Query Missing Person             |
| EV   | EV - Enter Vehicles                     | QPO  | QPO - Query NCIC Protective Order     |
| EW   | EW - Enter Wanted Person                | Q5   | QS - Query Security                   |
| FT   | FT - File Transfer                      | QU   | QU - Query Unidentified Person        |
| LA   | LA - Locate Article                     | QV   | QV - Query Vehicle                    |
| LB   | LB - Locate Boat                        | QW   | QW - Query NCIC Wanted Person         |
| LG   | LG + Locate Gun                         | QXS  | QKS - Query Sex Offender              |
| LL   | LL - Locate License Plate               | RBED | RBED - NCIC Benefit Report            |

# Tip

1st Step::

**Request Default Access** Document and know what your agency's current defaults are.

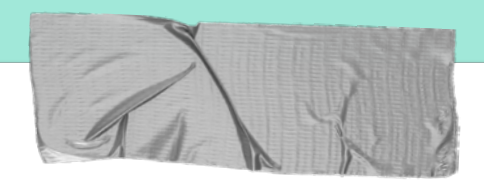

### **User Setup Form**

The User Setup Form is how you will request access for the users in your agency.

- → Selecting Options 1 3 Google Form vs. Hard Copy Form.
- → Granting Access UCJIS Help Desk requests
- → Common Mistakes Common Mistakes when submitting User Setup Form

# **Options-3** on User Setup Form

Option 1: Default Agency Access

Must have set Agency Defaults up with your Field Service Representative. Option 2: Other Access Request

If Agency Default is not set up or you want User to access transaction groups different than defaults. Option 3: Special Instructions

This option is for you to list specific transactions. Example Probable Cause Booking.

If you select Option 1, leave Option 2 blank and vice versa.

# User Setup Form

#### User Setup Form

For incoming Employees in an agency using UCJIS

#### ONLY USE THIS FORM IF YOU'RE SUBMITTING LIVESCAN

Enter user/non-user/non-access user into UCJIS using the ADD transaction.
 Fill out this form and BCI CIC will process your request.
 Fingerprints required for ALL User types!

TAC Email Address in Email address field.

\* Required

Email \*

Your email

#### Agency Name \*

Your answer

#### Tac's Name \*

Your answer

Requesting Agency ORI \*

Your answer

#### User's Full Name \*

Your answer

#### Aliases/AKAs

Your answer

Date of Birth \*

Date

mm/dd/yyyy 🗖

| Social Security Number | Social | al Security | Number |
|------------------------|--------|-------------|--------|
|------------------------|--------|-------------|--------|

Your answer

UCJIS Login ID (Must be added to UCJIS First) \*

Your answer

What user type are they? \*

UCJIS USER

Non-USER

Non-Access USER

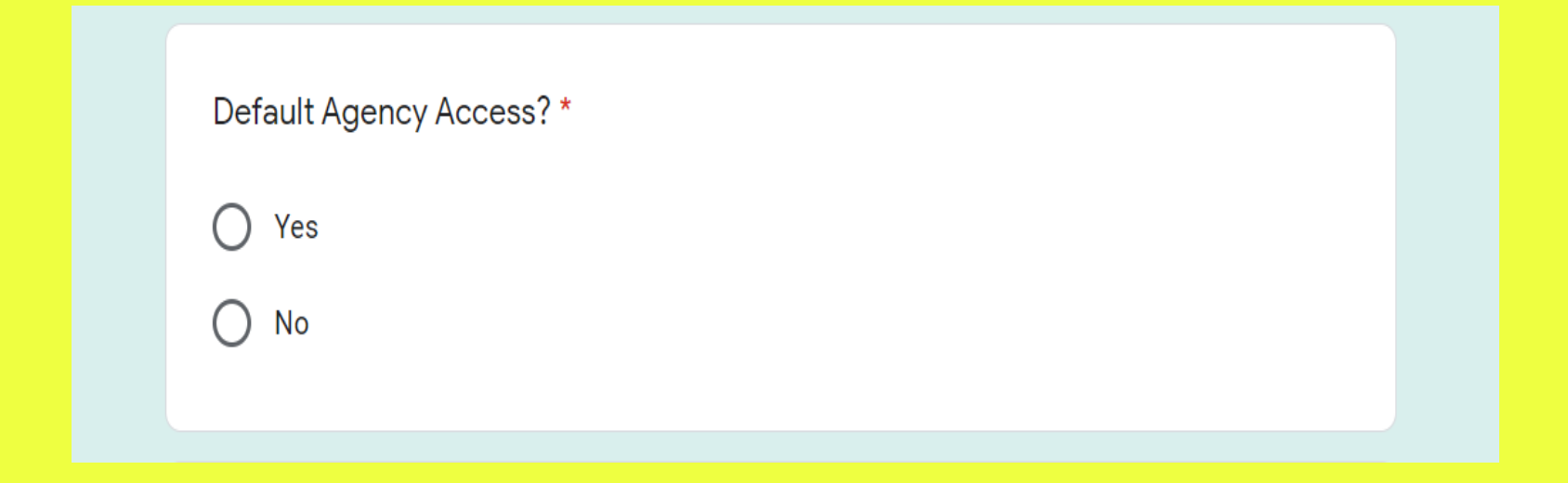

Non-default permissions - Select what you need

60 Minute Timeout

PC- Booking: (Jail personnel- Can't have PC Arresting on same account)

PC- Arresting: (Arresting Officer-Can't have PC Booking on same account)

PC Prosecutor

PC Supervisor (only if they get PC Arresting)

eWarrants

eWarrants - Juvenile (Usually only for DCFS)

eWarrants - Prosecutor (Usually only for courts/lawyers)

ODNA Query Only

ODNA Application

Crash/Citation (DI9)

ENCO, MNCO

MMJ : Medical Marijuana card query \*SWORN OFFICERS/DISPATCHERS ONLY

Choose from these if NOT selecting Default Agency Access

NCIC 1F

NCIC 1L

III 2F

NLETS MF

NLETS MLIM

] Local LF

Local LLIM

#### **Fingerprint Submission**

Fingerprints required for all User types!

Reminder: This online form is for Livescan submissions only, or those who have fingerprints on file already.

FINGERPRINTS MUST BE COMPLETED AND APPROVED PRIOR TO UCJIS ACCESS AND USAGE.

Other Requested Access or Special Instructions

Your answer

Livescan submitted or prints already on file? \*

) Livescan

Prints on file already

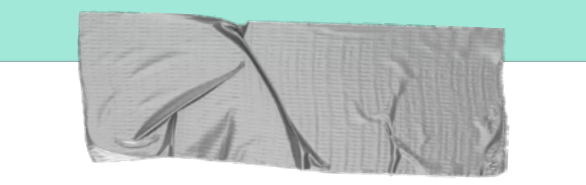

## **QUESTIONS?**

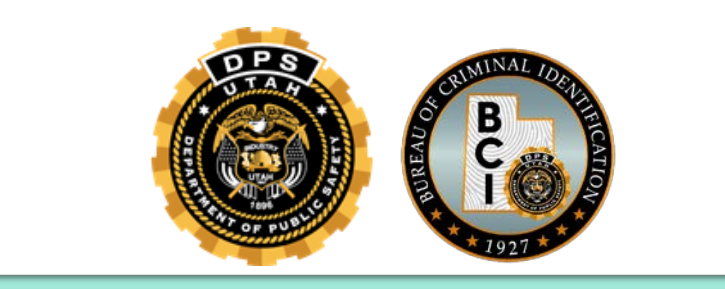